## Finding Test Scores in Skyward Family Access

Go to the school district's website: www.deforest.k12.wi.us

Hover over the tab 'Families' then click on 'Skyward Family Access'

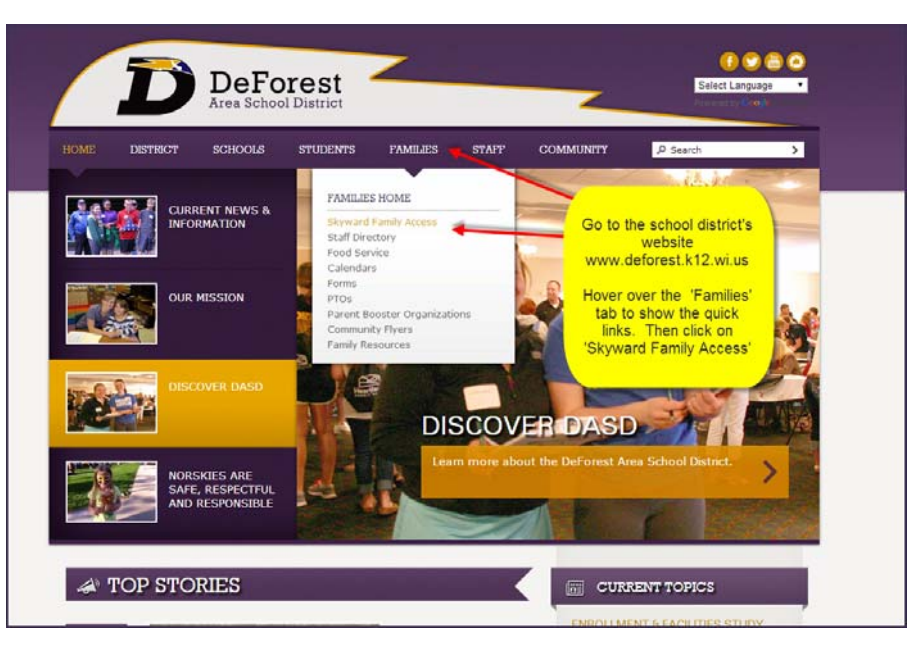

If you click on the 'Families' tab then the link 'Skyward Family Access' will be on the left side. Click on that link.

Type in your login and password for Family Access and click 'Sign In'. If you can't remember your login or password then click the 'Forgot your Login/Password?' link. This will only work if you have an email in Skyward Family Access. If it doesn't work for you please call your school's secretary.

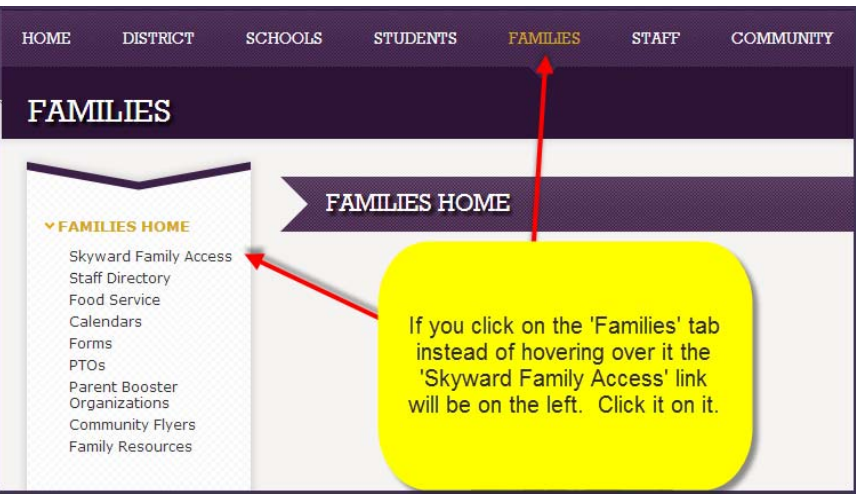

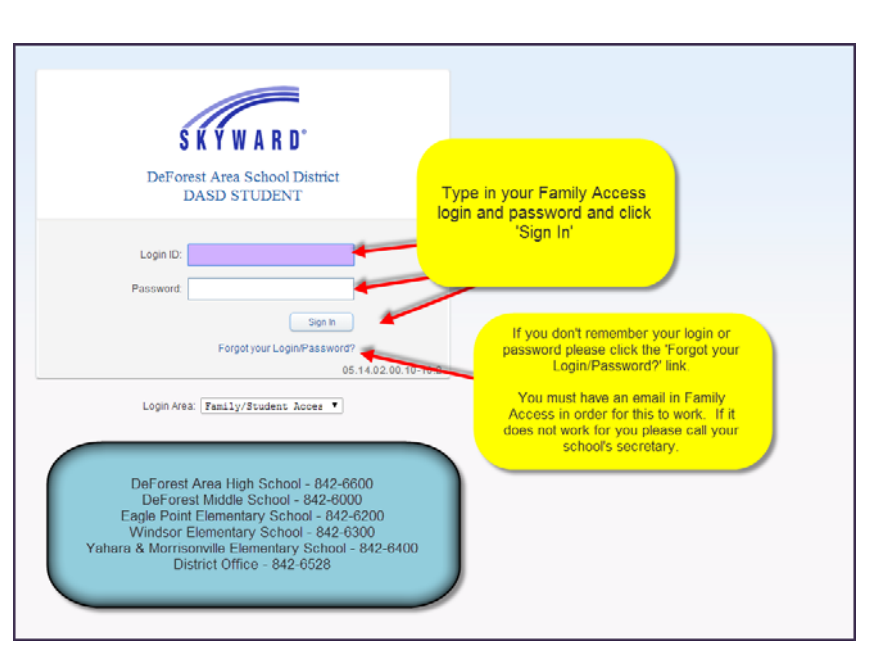

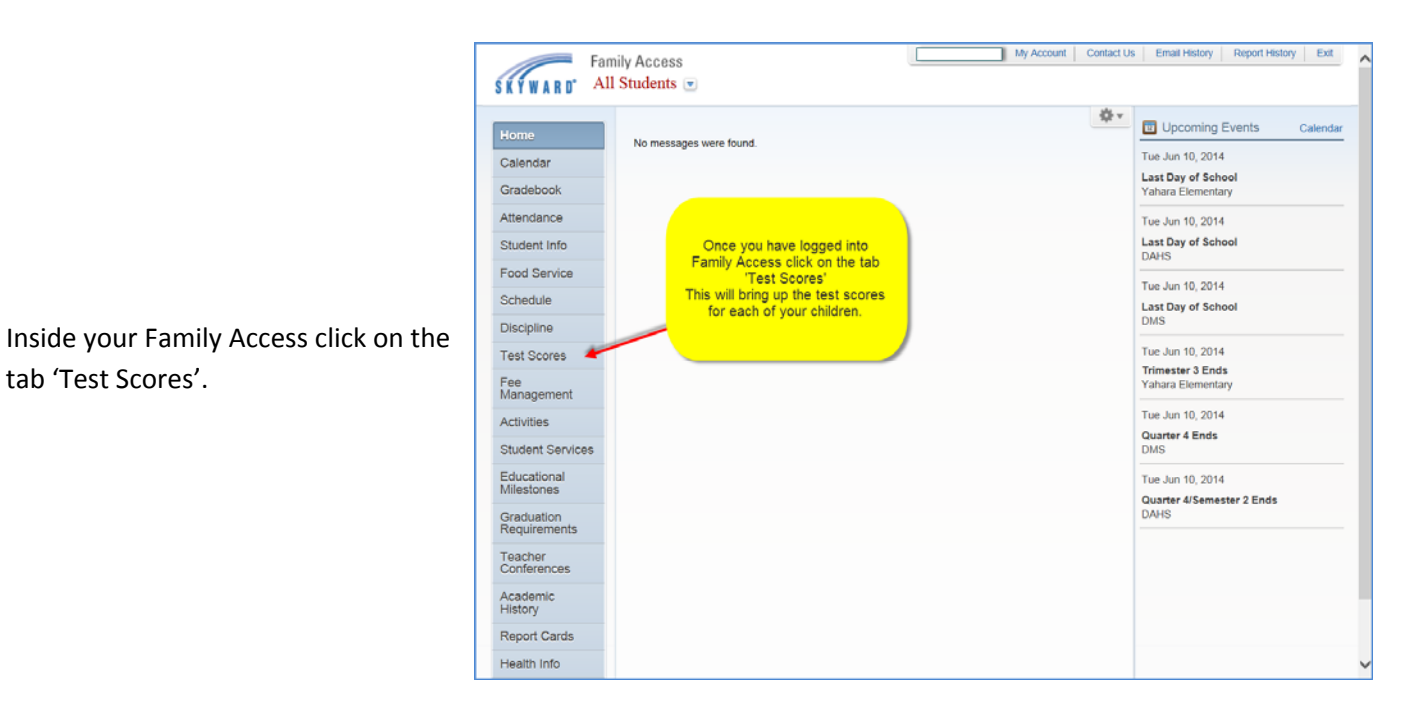

'All Students' will list the tests each child takes. You can also look at each child individually by clicking on the down arrow next to 'All Students' and chose the child you wish to view.

e

tab 'Test Scores'.

Click on 'Show Scores' to view test scores.

| Fa                         | mily Access     |                                                                                      | Parent Name                                          | My Account C             | ontact Us Ema | all History Exit |
|----------------------------|-----------------|--------------------------------------------------------------------------------------|------------------------------------------------------|--------------------------|---------------|------------------|
| SKYWARD' A                 | ll Students 💌 🗲 | Under 'All Students' you v<br>tests after each of your cl                            | vill see a list of hildren's name.                   |                          |               |                  |
| Home                       | Test Scores     | You can also see the test<br>one child by click on the o<br>choosing the child you w | scores for just<br>fown arrow and<br>vant to see the |                          |               |                  |
| Ethnicity/Race             | Test Date       | Test                                                                                 | or.                                                  | Edition                  | Level         | Form             |
| Calendar                   | 11/11/2005      | WKCE (Show Scores)                                                                   |                                                      | 2006                     | 01            | Big              |
| Gradebook                  | 05/25/2005      | NWEA-NWEA/MAP (Show Scores)                                                          |                                                      | 2005                     | SPR           | MAT              |
|                            | 05/24/2005      | NWEA-NWEA/MAP (Show Scores)                                                          |                                                      | 2005                     | SPR           | LAN              |
| Attendance                 | 05/24/2005      | NWEA-NWEA/MAP (Show Scores)                                                          |                                                      | 2005                     | SPR           | RDG              |
| Student Info               | 05/01/2005      | NWEA-NWEA/MAP (Show Scores)                                                          |                                                      |                          | SPR           | RDG              |
| Food Service               | 10/01/2004      | NWEA-NWEA/MAP (Show Scores)                                                          | Click on '(S                                         | Click on '(Show Scores)' |               | MAT              |
| Schedule                   | 10/01/2004      | NWEA-NWEA/MAP (Show Scores)                                                          | to see                                               | the scores.              | SPR           | RDG              |
| Concourc                   | 10/01/2004      | NWEA-NWEA/MAP (Show Scores)                                                          |                                                      | 2004                     | SPR           | LAN              |
| Discipline                 | 05/10/2004      | NWEA-NWEA/MAP (Show Scores)                                                          |                                                      | 2004                     | SPR           | MAT              |
| Test Scores                | 05/10/2004      | NWEA-NWEA/MAP (Show Scores)                                                          |                                                      | 2004                     | SPR           | RDG              |
| Fee<br>Management          | 05/10/2004      | NWEA-NWEA/MAP (Show Scores)                                                          |                                                      | 2004                     | SPR           | LAN              |
|                            | 10/15/2003      | NWEA-NWEA/MAP (Show Scores)                                                          |                                                      | 2003                     | FAL           | RDG              |
| Activities                 | 10/15/2003      | NWEA-NWEA/MAP (Show Scores)                                                          |                                                      | 2003                     | FAL           | LAN              |
| Student Services           | 10/15/2003      | NWEA-NWEA/MAP (Show Scores)                                                          |                                                      | 2003                     | FAL           | MAT              |
| Educational<br>Milestones  | Student Name    |                                                                                      |                                                      |                          |               |                  |
|                            | Test Date       | Test                                                                                 |                                                      | Edition                  | Level         | Form             |
| Graduation<br>Requirements | 05/14/2014      | STRM-STARMATH (Show Scores)                                                          |                                                      | SPR                      | K12           | MTH              |
|                            | 05/13/2014      | STRR-STARREADING (Show Scores)                                                       |                                                      | SPR                      | K12           | RDG              |
| Teacher<br>Conferences     | 10/22/2013      | WKCE (Show Scores)                                                                   |                                                      | 2014                     | LRG           | LRG              |
| Academic<br>History        | 11/01/2012      | WKCE (Show Scores)                                                                   |                                                      | 2013                     | SM            | SM               |
|                            | 10/24/2011      | WKCE (Show Scores)                                                                   |                                                      | 2012                     | SM            | SM               |
| Report Cards               | 10/25/2010      | WKCE (Show Scores)                                                                   |                                                      | 2011                     | SM            | SM               |
|                            | 10/26/2009      | WKCE (Show Scores)                                                                   |                                                      | 2010                     | LRG           | LRG              |

Here is an example of what scores a child received on the Star Math test.

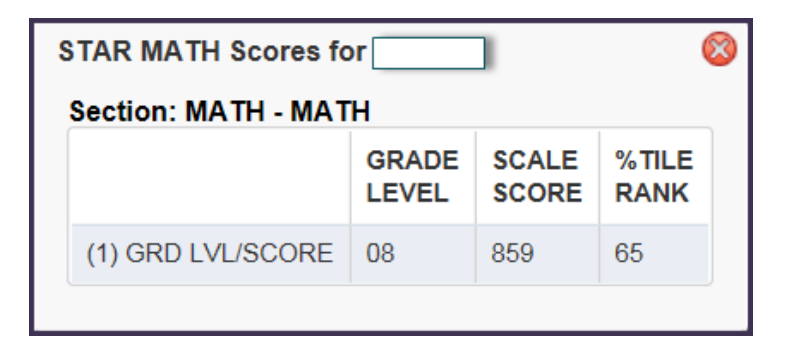